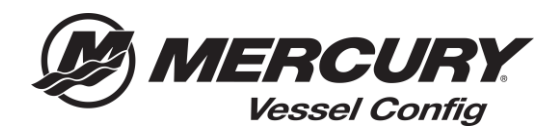

## Vessel Config Quick Reference – How to Generate a Quote Document

<u>Generate Quote Document Instructions</u> – Vessel Config allows users to create a proposal document with the list of parts generated from the Vessel Config tool. The user has the option to add a company logo and add additional discounts to the Bill of Materials which can be given to the customer.

- 1. Begin building your configuration by entering the **Engine Application Information**.
- 2. Select the appropriate **Controls and Steering information**.
- 3. After the required fields are completed the Bill of Materials will be generated.

Note: All questions with a **RED** Asterisk (\*) are required and must be answered to generate a valid Bill of Material

- 4. Select Save Configuration
- 5. Select the **Create Quote** Tab.

| Transaction |                                          |                                            |                                                            |                      |                |                               |   |
|-------------|------------------------------------------|--------------------------------------------|------------------------------------------------------------|----------------------|----------------|-------------------------------|---|
| Continue    | ation Datails Create Oust                | te .                                       |                                                            |                      |                |                               |   |
| compon      |                                          |                                            |                                                            |                      |                |                               |   |
| Quote In    | formation                                |                                            | Quote Status                                               |                      | Order Infor    | mation                        |   |
|             | Quarte Name                              |                                            | "Status Created                                            |                      | Shipmont P     | histity O Standard            |   |
|             | Quote Number (20-010                     |                                            | Last Opdated 05/20/2010154                                 | Put .                | Gree           | C Emergency                   |   |
| CM          | tomes Number (0000)                      |                                            | Carrency (10)                                              |                      |                | 8 No.                         |   |
|             | Version 1                                |                                            |                                                            |                      | 2018           | unba                          |   |
|             | Owner Jack Dealer                        |                                            | -                                                          |                      | 'Reparated Shi | p (here (03/38/2018           | 2 |
| Le          | it taylated by Jack Dealer               |                                            |                                                            |                      |                |                               |   |
|             | Produces " all spirits and configuration | tion as a bart to these Ress false United  | initial or first franks, option to any op the first of Mar | seciele in annuality |                |                               |   |
|             | promise where a mathematical             | contraction to charge reasts teach restant | out a the configuration is and out the set                 | and a scores.        |                |                               |   |
|             |                                          |                                            |                                                            |                      |                |                               |   |
|             |                                          |                                            |                                                            |                      |                |                               |   |
|             |                                          |                                            |                                                            |                      |                |                               |   |
| 0           | Ress 4                                   | Hom Name                                   | Counting OP6 0                                             | nder Qty Price       | Total Price    | Comments (for reference only) |   |
|             | se                                       |                                            |                                                            |                      |                |                               |   |
| 1.0         | 893053403                                | SW/Dev/Fally                               | 1                                                          | 1 540.00             | 540.00         |                               |   |
|             |                                          |                                            |                                                            |                      | 10000          |                               |   |
| • 0         | 894537TH                                 | HARNESS ASY-TIFT                           | 1                                                          | 1 \$190.42           | \$193.42       |                               |   |
|             |                                          |                                            |                                                            |                      |                |                               |   |

6. Enter the **Customer Information** the quote is being generated for.

| Transaction  | Details Create Ourte  |                          |                                                                                                    |
|--------------|-----------------------|--------------------------|----------------------------------------------------------------------------------------------------|
| Customer In  | formation             | Prepared By              |                                                                                                    |
| Company Name |                       | Company Name             | Jack Dealer                                                                                                    |
| First Name   | Joe                   | Name                     | Parts Guy @ Jack Dealer                                                                                                    |
| Last Name    | Customer              | Address                  | 123 Main Street                                                                                                    |
| Address      | 456 First Street      | City                     | Anytown                                                                                                    |
| Address 2    |                       | State                    | WI                                                                                                    |
| City         | Anytown               | Zip                      | 99999                                                                                                    |
| State        | WI                    | Phone                    | 123-456-7890                                                                                                    |
| Zip          | 99999                 | Email                    | dealer@dealer.com                                                                                                    |
| Country      | United States         | Show Discounting Options | <ul> <li>Image: A start of the start of the start of</li></ul> |
| Phone        | 555-555-5555          |                          |                                                                                                    |
| Email        | Joecustomer@yahoo.com |                          |                                                                                                    |
| L            |                       | 1                        |                                                                                                    |

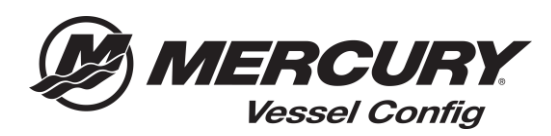

- 7. Select **Show Discounting Options** to add a discount for the customer per line or to the total amount of the quote (Optional).
- 8. Select the **Format** you which to generate the quote in (.PDF, .CSV., or DOCX)
- 9. Select **Print Proposal**.

|         | State    | e WI                  |                   |        |                | Phone 123-456-7890    |                   |               |              |                               |
|---------|----------|-----------------------|-------------------|--------|----------------|-----------------------|-------------------|---------------|--------------|-------------------------------|
|         | Zip      | p 99999               |                   |        |                | Email dealor@dealor.c | om                |               |              |                               |
|         | Country  | y United States       |                   |        | Show Discounti | ng Options 🕑          |                   |               |              |                               |
|         | Phone    | e 555-555-5555        |                   |        |                |                       |                   |               |              |                               |
|         | Email    | Joecustomer@yahoo.com |                   |        |                |                       |                   |               |              |                               |
|         |          |                       |                   |        |                |                       |                   |               |              |                               |
|         |          |                       |                   |        |                |                       |                   |               |              |                               |
|         |          |                       |                   |        |                |                       |                   |               |              |                               |
|         |          | Item#                 | Item Name         | Config | Qty Order Qty  | Price                 | Discount          | Discount Type | Total Price  | Comments (for reference only) |
|         | Edit     |                       |                   |        |                |                       |                   |               |              |                               |
| •       |          | 893353A03             | SWITCH KIT-KEY    |        | 1 1            | \$80.00               | 20                | Percent Off 🔹 | \$64.00      |                               |
| •       |          | 896537T11             | HARNESS ASY-11FT  |        | 1 1            | \$193.62              | 20                | Percent Off 🔹 | \$154.90     |                               |
| •       |          | 8M0030550             | RC OB TRIM-CHROME |        | 1 1            | \$400.00              |                   | ۲             | \$400.00     |                               |
| •       |          | 8M0082533             | CABLE T/S G2 10FT |        | 2 2            | \$41.83               |                   | •             | \$83.66      |                               |
| •       |          | 8M0088973             | BULKHEAD KIT-DUAL |        | 1 1            | \$70.32               |                   | •             | \$70.32      |                               |
| •       |          | 8M0053475             | HOSE KIT-HYD 3 FT |        | 1 1            | \$100.33              |                   | ۲             | \$100.33     |                               |
| •       |          | 8M0053482             | HOSE KIT-HYD 12FT |        | 1 1            | \$135.55              |                   | •             | \$135.55     |                               |
| •       |          | 8M0054993             | KIT-STR CYL-150HP |        | 1 1            | \$440.05              |                   | ۲             | \$440.05     |                               |
| •       |          | 8M0050099             | HELM KIT-TILT     |        | 1 1            | \$611.58              |                   | *             | \$611.58     |                               |
| Totals  |          |                       |                   |        |                |                       |                   |               | \$2,115.11   |                               |
|         |          |                       |                   | 1      | 1 Go to 🔻      |                       |                   |               |              |                               |
| Ch      | ange Log | r i                   |                   |        |                |                       | Discount Type     |               | Amount Off * |                               |
| 0       | omments  | s                     |                   |        |                | Or                    | der Discount (\$) |               | \$0.00       |                               |
|         |          |                       |                   |        |                |                       |                   |               |              |                               |
|         |          |                       |                   |        |                | 11                    | Total (List)      |               | \$2,115.11   |                               |
|         |          |                       |                   |        |                |                       | Total Discount    |               | \$54.72      |                               |
|         |          |                       |                   |        |                |                       | Total (Net)       |               | \$2,060.39   |                               |
| Cummer  |          |                       |                   |        |                |                       |                   |               |              |                               |
| Summary |          |                       |                   |        |                |                       |                   |               |              |                               |

| Jack Dea                                                                                                    | aler                                                                                                    |                                                                      |                                                                                                    |                                                                                                    |                                                |                                                                                                    |                                                                                                    |
|----------------------------------------------------------------------------------------------------|----------------------------------------------------------------------------------------------------|----------------------------------------------------------------------|----------------------------------------------------------------------------------------------------|----------------------------------------------------------------------------------------------------|------------------------------------------------|----------------------------------------------------------------------------------------------------|----------------------------------------------------------------------------------------------------|
| 123 Main Stree                                                                                                    | at                                                                                                    |                                                                      |                                                                                                    |                                                                                                    | Date                                           | -                                                                                                    | 28-03-2018                                                                                                    |
| Anytown WI 9                                                                                                    | 0000                                                                                                    |                                                                      |                                                                                                    |                                                                                                    | Quote                                          |                                                                                                    | CPO.910                                                                                                    |
| 100 450 7000                                                                                                    |                                                                                                    |                                                                      |                                                                                                    |                                                                                                    | quote                                          |                                                                                                    | 010-010                                                                                                    |
| 123-456-7890                                                                                                    |                                                                                                    | 147-131                                                              |                                                                                                    |                                                                                                    |                                                |                                                                                                    |                                                                                                    |
| Prepared By: H                                                                                                    | arts Guy @ Jack Dea                                                                                                    | ller                                                                 |                                                                                                    |                                                                                                    |                                                |                                                                                                    |                                                                                                    |
| Customer                                                                                                    |                                                                                                    |                                                                      |                                                                                                    |                                                                                                    |                                                |                                                                                                    |                                                                                                    |
| Joe Customer                                                                                                    |                                                                                                    |                                                                      |                                                                                                    |                                                                                                    |                                                |                                                                                                    |                                                                                                    |
|                                                                                                    |                                                                                                    |                                                                      |                                                                                                    |                                                                                                    |                                                |                                                                                                    |                                                                                                    |
| 456 First Stree                                                                                                    | t                                                                                                    |                                                                      |                                                                                                    |                                                                                                    |                                                |                                                                                                    |                                                                                                    |
| Anytown, WI 9                                                                                                    | 9999                                                                                                    |                                                                      |                                                                                                    |                                                                                                    |                                                |                                                                                                    |                                                                                                    |
| 555-555-5555                                                                                                    |                                                                                                    |                                                                      |                                                                                                    |                                                                                                    |                                                |                                                                                                    |                                                                                                    |
| Mercury Item Number                                                                                                    | ibern Nørne                                                                                                    | Qty                                                                  | NSRP                                                                                                    | Discount                                                                                                    | Discount Type                                  | Discount                                                                                                    | Total Price                                                                                                    |
| Nercury Item Number                                                                                                    | lbern Name                                                                                                    | Qty                                                                  | NSRP                                                                                                    | Discount                                                                                                    | Discount Type                                  | Discount<br>Amount                                                                                                    | Total Price                                                                                                    |
| Nercury Item Number<br>803355403<br>804552711                                                                                                    | Iben Name<br>SWITCH KIT-KEY<br>HARNESS ASV-11FT                                                                                                    | Qty                                                                  | MSRP<br>\$80.00                                                                                                    | Discount<br>20.00                                                                                                    | Discount Type<br>Percent Off                   | Discount<br>Amount<br>\$18.00                                                                                                    | Total Price<br>\$64.00                                                                                                    |
| Mercury Item Number<br>893355403<br>896537711<br>800033550                                                                                                    | Non Name<br>SWITCH KIT-KEY<br>HARKESS ASY-11FT<br>RC 08 TRIN-CHIROME                                                                                                    | Qty<br>1<br>1                                                        | MS10P<br>\$80.00<br>\$193.62<br>\$400.00                                                                                                | Discount<br>20.00<br>20.00                                                                                                    | Discount Type<br>Percent Of<br>Percent Of      | Discount<br>Amount<br>\$16.00<br>\$38.72<br>\$0.00                                                                                                    | Total Price<br>\$84.00<br>\$154.90<br>\$400.00                                                                                                    |
| Mercury Item Number<br>893353403<br>896537111<br>890033550<br>890062553                                                                                                    | Bein Norte<br>SWITCH KIT-KEY<br>HARNESS ASY-11FT<br>RC: 08 TRIN-CHRCME<br>CABLE T/S 02 10FT                                                                                                    | Cty<br>1<br>1<br>1<br>2                                              | MSR0*<br>\$80.00<br>\$193.62<br>\$400.00<br>\$41.85                                                                                     | 20.00<br>20.00                                                                                                    | Discount Type<br>Percent Off<br>Percent Off    | Discount<br>Amount<br>\$16.00<br>\$38.72<br>\$0.00<br>\$30.00                                                                                                    | Total Price<br>\$64.00<br>\$154.90<br>\$400.00<br>\$83.66                                                                                                    |
| Mercury Item Number<br>893353403<br>896537711<br>890003550<br>890002533<br>890002533                                                                                                 | Bein Norte<br>SWITCH KIT-KEY<br>HARNESS ASY-11FT<br>RC 08 TRIM-CHRCME<br>CABLE TS 02 10FT<br>BULKHEAD KIT-DUAL                                                                                 | Cty<br>1<br>1<br>1<br>2<br>1                                         | MSR0+<br>\$803.00<br>\$193.62<br>\$400.00<br>\$41.83<br>\$70.32                                                                         | 20.00<br>20.00<br>20.00                                                                                                    | Discount Type Percent Of Percent Of            | Discount<br>Amount<br>\$16.00<br>\$38.72<br>\$0.00<br>\$0.00<br>\$0.00                                                                                                    | Total Price<br>\$84.00<br>\$154.90<br>\$400.00<br>\$83.68<br>\$70.52                                                                                                    |
| Mercury Item Number<br>89353403<br>896527111<br>8040032550<br>9040062533<br>8040068073<br>8040063475                                                                                 | Den Kene<br>SWITCH KIT-KEY<br>HARNESS ASY-11FT<br>RC 0B TRIA-CHROME<br>CABLE TS 02 10FT<br>BULKHEA KIT-DUAL<br>HOSE KIT-HYD 3 FT                                                               | City<br>1<br>1<br>1<br>2<br>1<br>1                                   | NS10*<br>\$200.00<br>\$193.62<br>\$400.00<br>\$41.83<br>\$70.32<br>\$100.33                                                             | Discount<br>20.00<br>20.00                                                                                                    | Discount Type<br>Percent Of<br>Percent Of      | Discount<br>Amount<br>\$16.00<br>\$38.72<br>\$0.00<br>\$0.00<br>\$0.00<br>\$0.00<br>\$0.00                                                                                                    | Total Price<br>\$64.00<br>\$154.90<br>\$400.00<br>\$83.66<br>\$70.32<br>\$100.33                                                                                                    |
| Mercury Ben Number<br>893335403<br>898537111<br>898062350<br>898062350<br>8980623475<br>8980633475<br>8980633475                                                                     | New Name<br>SWITCH KIT-KEY<br>HARNESS ASY-11FT<br>RC 08 TRIM-SHROME<br>CABLE TS 02 16FT<br>BULKHEAK KIT-DUAL<br>HOSE KIT-PUD 3FT<br>HOSE KIT-HYD 12FT                                          | Cty<br>1<br>1<br>1<br>2<br>1<br>1<br>1                               | MSRP<br>\$80.00<br>\$193.62<br>\$400.00<br>\$41.85<br>\$70.32<br>\$100.33<br>\$135.55                                                   | Discount<br>20.06<br>20.00                                                                                                    | Discount Type Percent Of Percent Of            | Discount<br>Amount<br>\$16.00<br>\$38.72<br>\$0.00<br>\$0.00<br>\$0.00<br>\$0.00<br>\$0.00<br>\$0.00                                                                                                    | Total Prior<br>\$64.00<br>\$154.90<br>\$400.00<br>\$83.66<br>\$70.32<br>\$100.33<br>\$135.55                                                                                                    |
| Mercury Ben Number<br>803333403<br>804537111<br>80400250<br>804002530<br>804002537<br>804002537<br>804002537<br>8040025342<br>8040053462<br>8040054603                               | Hein Norte<br>SWITCH KIT-KEY<br>HARNESS ASY-11FT<br>RC 08 TRIM-CHROME<br>CABLE TS 02 16FT<br>BULKHEAD KIT-DUAL<br>HOSE KIT-HYD 12FT<br>KIT-STR CYL-150HP                                       | City<br>1<br>1<br>1<br>2<br>2<br>1<br>1<br>1<br>1<br>1<br>1          | MS102<br>\$200.00<br>\$193.62<br>\$400.00<br>\$41.83<br>\$70.32<br>\$100.33<br>\$135.55<br>\$440.05                                     | Discount 20.06 20.06                                                                                                    | Discount Type Percent Of Percent Of            | Discount<br>Amount<br>516.00<br>538.72<br>50.00<br>50.00<br>50.00<br>50.00<br>50.00<br>50.00<br>50.00                                                                                                    | Total Price           \$84.00           \$154.00           \$400.00           \$83.68           \$70.32           \$100.33           \$135.55           \$440.05                                                                |
| Ministry Rom Nambur<br>83353403<br>896537111<br>8040030550<br>804008073<br>804008073<br>8040053475<br>8040053482<br>8040053482<br>8040054803<br>8040054803                           | Hein Name<br>SWITCH KIT-KEY<br>HARNESS ASY-11FT<br>RC OB TRIM-CHROME<br>CABLE TS 02 10FT<br>BULIOHEA KIT-DUAL<br>MOBE KIT-DUAL<br>HOBE KIT-HYD 12FT<br>KIT-STR CYL-1504P<br>HELM KIT-TILT      | Cty<br>1<br>1<br>1<br>2<br>1<br>1<br>1<br>1<br>1<br>1<br>1<br>1      | NS10P<br>480.00<br>5193.62<br>540.00<br>547.83<br>570.32<br>5105.35<br>5135.55<br>5440.05<br>3011.50                                    | Discount           20.00         -           20.00         -           20.00         -           20.00         -           20.00         -           20.00         -           20.00         -           20.00         -           20.00         -           20.00         -           20.00         -           20.00         -           20.00         -           20.00         -           20.00         -           20.00         -           20.00         -           20.00         -           20.00         -           20.00         -           20.00         -           20.00         -           20.00         -           20.00         -           20.00         -           20.00         -           20.00         -           20.00         -           20.00         -           20.00         -           20.00         -           20.00         -           20.00         - </td <td>Discount Type Percent Of Percent Of</td> <td>Discount.<br/>Amount<br/>516.00<br/>538.72<br/>50.00<br/>50.00<br/>50.00<br/>50.00<br/>50.00<br/>50.00<br/>50.00<br/>50.00</td> <td>Total Price           \$64.00           \$154.30           \$400.00           \$83.66           \$70.32           \$100.33           \$155.55           \$440.05</td>                                                                                                    | Discount Type Percent Of Percent Of            | Discount.<br>Amount<br>516.00<br>538.72<br>50.00<br>50.00<br>50.00<br>50.00<br>50.00<br>50.00<br>50.00<br>50.00                                                                                                    | Total Price           \$64.00           \$154.30           \$400.00           \$83.66           \$70.32           \$100.33           \$155.55           \$440.05                                                                |
| Marcelly Rom Namber<br>893535403<br>894597111<br>8440003590<br>8440085973<br>8440085973<br>8440085973<br>8440085475<br>8440053475<br>8440053482<br>8440054803<br>8440054803          | Hein Name<br>SWITCH KIT-KEY<br>HARNESS ASY-11FT<br>RC 08 TRIM-CHROME<br>CABLE TS 02 16FT<br>BULKHEA XIT-DUAL<br>HOSE KIT-HOT 3FT<br>HOSE KIT-HYD 12FT<br>KIT-STR CYL-1504P<br>HELM KIT-TNLT    | Cry<br>1<br>1<br>1<br>2<br>1<br>1<br>1<br>1<br>1<br>1                | MSR0#<br>380.00<br>340.00<br>441.85<br>370.32<br>5100.33<br>5135.55<br>5440.05<br>5440.05<br>5011.50                                    | Discourt<br>20.00<br>20.00                                                                                                    | Discount Type Percent Of Percent Of            | Discount<br>Amount<br>516.00<br>533.72<br>50.00<br>50.00<br>50.00<br>50.00<br>50.00<br>50.00                                                                                                    | Total Price           \$64.00         \$154.00           \$154.00         \$55.06           \$400.00         \$85.06           \$70.32         \$100.33           \$135.55         \$440.05           \$811.56         \$811.56 |
| Mitropy Rein Namber<br>833535403<br>896037111<br>8440030550<br>844068573<br>844068573<br>844068573<br>844068573<br>8440685442<br>8440053442<br>8440053463<br>8440055463<br>844005556 | Hein Name<br>SWITCH KIT-KEY<br>HARNESS ASY-11FT<br>RC 08 TRIM-CHROME<br>CABLE TS 02 16FT<br>BULKHEAD KIT-DUAL<br>HOSE KIT-HOT 3FT<br>HOSE KIT-HYD 12FT<br>KIT-STR CYL-1504P<br>HELM KIT-TILT   | City<br>3<br>5<br>2<br>3<br>1<br>1<br>7<br>1<br>1<br>1<br>1          | NSRP<br>380.00<br>\$193.62<br>\$400.00<br>\$41.85<br>\$170.32<br>\$100.33<br>\$135.55<br>\$440.05<br>\$441.58                           | Discourt 20.00 20.00 20.                                                                                                    | Discount Type Percent Of Percent Of Percent Of | Discount<br>Arresurt<br>536.00<br>538.72<br>50.00<br>50.00<br>50.00<br>50.00<br>50.00<br>\$0.00<br>\$0.00<br>\$0.00<br>\$0.00<br>\$0.00                                                                                                    | Total Price<br>\$44.00<br>\$154.00<br>\$400.00<br>\$53.06<br>\$70.32<br>\$100.33<br>\$130.55<br>\$440.05<br>\$611.56                                                                                                    |
| Marcury Ben Nember<br>93353403<br>994537111<br>8440033550<br>9440035475<br>8440038475<br>8440038475<br>8440034475<br>8440034475<br>8440034475<br>8440034483                          | Bein Norme<br>SWITCH KIT-KEY<br>HARNESS ASY-11FT<br>RC 08 TRIM-CHROME<br>CABLE TS 02 10PT<br>BLUKHEA KIT-DUAL<br>HOSE KIT-KIT-SUP<br>HOSE KIT-HYD 12FT<br>KIT-STR CTU-150PP<br>HELM KIT-TR T   | City<br>1<br>1<br>1<br>2<br>3<br>1<br>1<br>1<br>1<br>1               | N5107<br>\$80.00<br>\$103.62<br>\$400.00<br>\$41.83<br>\$100.33<br>\$100.33<br>\$100.33<br>\$125.55<br>\$440.05<br>\$440.05<br>\$401.50 | Discourt<br>20 00<br>20 00<br>4<br>4<br>4<br>4<br>4<br>4<br>4<br>4<br>4<br>4<br>4<br>4<br>5<br>4<br>5<br>4<br>5<br>4<br>5                                                                                                    | Discount Type Persent Of Persent Of Persent Of | Discount<br>Amount<br>516:00<br>538:72<br>50:00<br>50:00<br>50:00<br>50:00<br>50:00<br>\$0:00<br>\$0:000<br>\$0:00<br>\$0:00<br>\$0:000<br>\$0:00<br>\$0:00<br>\$0:00<br>\$0:00<br>\$0:0 | Total Price           \$64.00           \$154.80           \$400.00           \$83.96           \$70.32           \$103.35           \$440.05           \$811.58           115.11           X0                                  |
| Matchiry Been Newber<br>89355403<br>898537111<br>840003550<br>8400635475<br>8400635475<br>8400635475<br>8400635482<br>840063483<br>840063483                                         | Bein Keine<br>SWITCH KIT-KEY<br>HARNESS ASY-11FT<br>RC 00 TRIA-CHROME<br>CABLE TS 02 10FT<br>BULINERA KIT-DUAL<br>HOBE KIT-HYD 10FT<br>HOBE KIT-HYD 10FT<br>KIT-STR CYL-150HP<br>HELM KIT-TILT | Chy<br>1<br>1<br>1<br>1<br>2<br>2<br>1<br>1<br>1<br>1<br>1<br>1<br>1 | 85102<br>380.00<br>3193.62<br>3400.00<br>451.85<br>3105.33<br>3135.55<br>3440.05<br>3440.05<br>3440.05<br>3440.05                       | Decourt<br>20.00<br>20.00<br>20.0 | Discount Type Peterin Of Peterin Of Peterin Of | Discourt<br>Anount<br>51.00<br>53.00<br>53.00<br>50.00<br>50.00<br>50.00<br>50.00<br>50.00<br>50.00<br>50.00<br>50.00<br>50.00<br>50.00<br>50.00<br>50.00<br>50.00<br>50.00                                                                                                    | Total Price           \$64.00           \$154.30           \$40.00           \$154.30           \$40.00           \$103.33           \$103.35           \$440.05           \$011.58           115.11           X0           .72 |